# **3D Holographic Display**

Guia de instalação rápido

#### Conteúdo

- Holographic Display
- Cartão microSD
- Pen USB -> microSD
- Suporte de parede
- Fonte de alimentação
- Parafusos
- Comando remoto (necessita 2 pilhas AAA não incluídas)

## App iOS/Android

Faça download da App "3D Displayer".

Entre na rede Wifi do display: "SmartWifi-XXXX" e coloque a password "12345678". Depois de entrar nessa rede, poderá alterar as configurações de rede para a sua rede local indo a um browser no endereço "192.168.169.1" e entrando com Account "admin" e password "admin".

Na aplicação poderá importar vídeos e fotos para o projector e controlar a ordem de visionamento. Suporta formatos mp4, avi, rmvb, mkv, gif, jpg e png.

## App Windows

Na aplicação para Windows pode converter vídeos e fotos em ficheiros Bin compatíveis com o projector e copiá-los para o cartão microSD (usando a pen USB -> microSD incluída).

### Precauções

- Não ligue ou desligue a fonte de alimentação com as mãos molhadas para evitar choques eléctricos.

- Evite usar o produto com altas temperaturas, humidade elevada, perto de ácidos ou óleos alcalinos, água ou cortinas.

- Não ligue o projector à corrente enquanto não estiver fixado na parede.
- Em funcionamento, não coloque os dedos no projector.
- Verifique de transformador e o cabo não têm fios à mostra antes de o ligar para evitar choques eléctricos.
- Quando o projector não está em uso, deligue também o seu transformador.
- Não use material abrasivo para limpar o projector. Use um pano seco para limpar o pó.
- Não use água ou outro líquido para limpar o projector.
- Não abra o equipamento para fazer reparações ou modificações.